Payments to grow your world

# WORLDLINE MM

## Handleiding Manuel d'utilisation

# Saturn 1000F2 Portable Flex

#### NL Nederland

- Introductie ......2
- Wifi-configuratie ......2
- Wat vind je in deze doos?... 3
- De terminal ......3
- Belangrijkste functies......4
- Betalingen accepteren ......4
- Dagafsluiting ......5
- Terminalwachtwoord ......5
- Extra info nodig? .....5

#### BE België

- Introductie .....6
- Wifi-configuratie ......6
- Wat vind je in deze doos?...7
- Zo ga je aan de slag ......7
- De nieuwe terminal
- opladen.....7
- De terminal .....7
- Belangrijkste functies......8
- Betalingen accepteren ...... 8
- Ferninalwachtwoord ......
- Extra info nodig? ......9

#### FR Belgique

CL019/11/2024

# Handleiding Saturn 1000F2 Portable Flex

## Introductie

Beste klant,

We zijn verheugd dat je voor één van onze terminals hebt gekozen. We hebben jouw Saturn 1000F2 Portable Flex al uitvoerig getest en gebruiksklaar gemaakt.

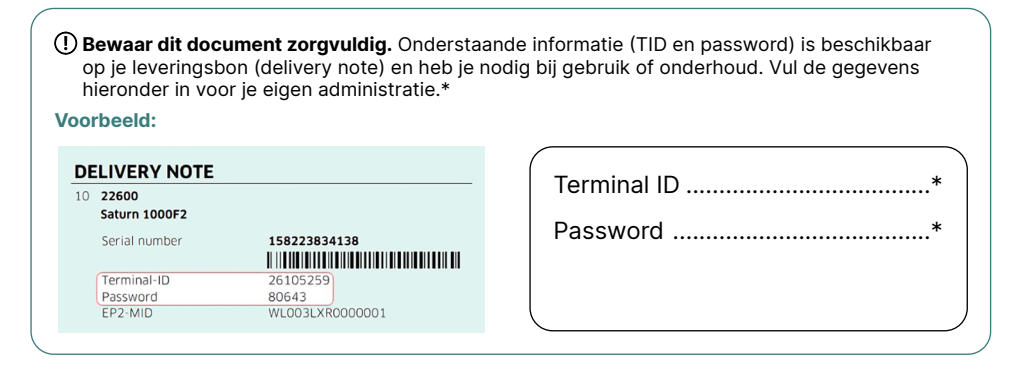

## Wifi-configuratie

| Stap 1                                                                                                    | Stap 2                                                                                                    | Stap 3                                                                                                    | Stap 4                                                                                                    | Stap 5                                                                                                    |
|----------------------------------------------------------------------------------------------------|----------------------------------------------------------------------------------------------------|----------------------------------------------------------------------------------------------------|----------------------------------------------------------------------------------------------------|----------------------------------------------------------------------------------------------------|
| WORLDLINE dik<br>Transactes<br>All<br>Opringen<br>Setup                                                                                                    | Settings<br>Tm language  Service PW  Service PW  Android Settings  Android Settings  Marx                                                                                                    | Diel of Die Die Die Die United Verlage     Die Reich Verlage       Verlage der Verlage     Verlage der Verlage       Officier Verlage     Die State Verlage       Officier Verlage     Die State Verlage       Officier Verlage     Die State Verlage       Officier Verlage     Die State Verlage       Officier Verlage der Verlage     Die State Verlage       Officier Verlage der Verlage der Verlage     Die State Verlage       Officier Verlage der Verlage der Verlage     Die State Verlage       Officier Verlage der Verlage der Verlage     Die State Verlage       Officier Verlage der Verlage     Die State Verlage       Officier Verlage der Verlage     Die State Verlage       Officier Verlage der Verlage     Die State Verlage       Officier Verlage der Verlage der Verlage     Die State Verlage | PAGE OF 51 OF REAL OF A CONTRACT OF A CONTRACT OF A CONTR | 2009     ♥       ♥     Use Win       ●     Add network.       Servicing for NRI whenes.     With professional states and automation states and automation states and automation states and automations       Servicing     Servicing |
| Instellingen                                                                                                    | Android Settings                                                                                                    | Network & Internet                                                                                                    | Wi-Fi                                                                                                    | Kies je netwerk                                                                                                    |
| Stap 6                                                                                                    | Stap 7                                                                                                    | Stap 8                                                                                                    | Stap 9                                                                                                    |                                                                                                    |
| Dibli Version Control Control | 2850 Vrit<br>Vrite Vrite<br>Vrite Vrite<br>Vrite<br>Vrite Vrite<br>Vrite Vrite |                                                                                                    | WORLDLINE dW/r       Immediate       Attachman       Attachman       Attachman       Email       Email                                                                                                    |                                                                                                    |
| Voer het Wi-Fi<br>wachtwoord in                                                                                                    | Om terug te gaan<br>klik op < ● >                                                                                                    | Open de betaal<br>applicatie                                                                                                    | Klaar voor<br>gebruik                                                                                                    |                                                                                                    |
|                                                                                                    | biolo doto communicat                                                                                                    | ia aalu Mi Fi baaabiluba                                                                                                    | or io wordt wifi hot ho                                                                                                    | longriikato oommu                                                                                                    |

① Zodra er naast mobiele datacommunicatie ook Wi-Fi beschikbaar is, wordt wifi het belangrijkste communicatietype. Als Wi-Fi niet beschikbaar is, schakelt de betaalterminal automatisch over op 4G/L TE.

## NL Wat vind je in deze doos?

- De terminal (inclusief batterij, 4G simkaart, papierrol), stroomkabel en additionele papierrollen.
- Een laadstation inclusief stroomkabel en adapter.
- Deze handleiding

## Zo ga je aan de slag

De terminal is ingesteld op GPRS (4G) communicatie en klaar voor gebruik.

- Begin met het **opladen** van de terminal via onderstaande instructie.
- ② Mocht je de terminal ook via WiFi willen gebruiken, volg dan de Wifi configuration instructies op pagina 2.
- (3) Hoe je de terminal aanzet, een betaling en dagafsluiting uitvoert lees je op pagina 4 en 5.

### De nieuwe terminal opladen

De terminal kan op twee manieren worden opgeladen:

- Optie 1: via de adapter direct in de terminal
- Optie 2: via het laadstation

Wegens verschillende voltages is het belangrijk dat je per optie de juiste adapter gebruikt.

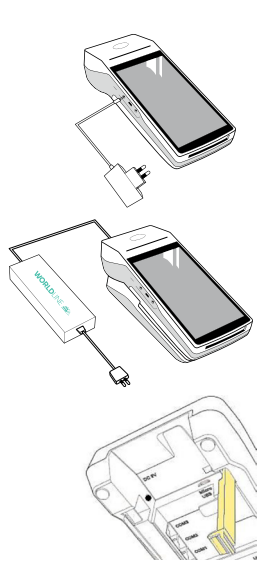

#### Optie 1

- Verwijder aan de linkerzijde het beschermkapje.
- Steek de kleine (SV) adapter in de adapterpoort.

#### Optie 2

- Sluit de lasse stroomkabel aan op de grote (9V) adapter.
- Draai het laadstation om en open de beugel (geel).
- Steek de adapterplug in de poort (aangeduid met DC9V).
- Plaats de terminal op het laadstation.

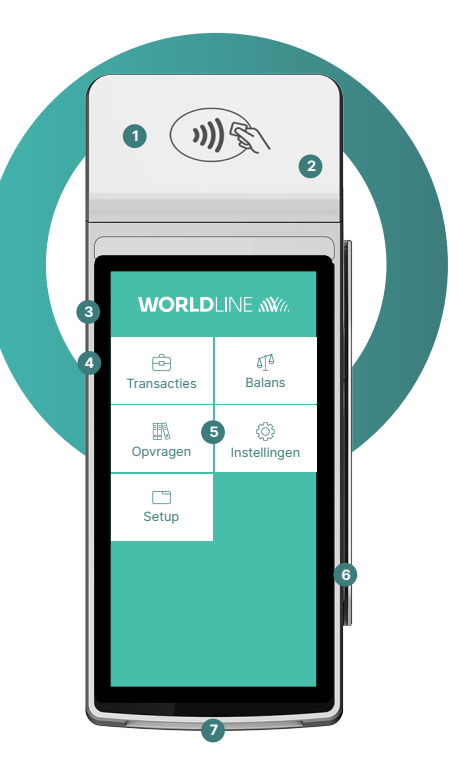

#### **De terminal**

1 NFC-lezer voor contactloze betalingen

- 2 Bonprinter
- 3 Aan/uit-knop 😈
- 4 5V Adapteringang
- 5 Touchscreen met hoofdmenu
- Magneetstrooklezer

Chipkaartlezer Voer kaart in met chip naar boven

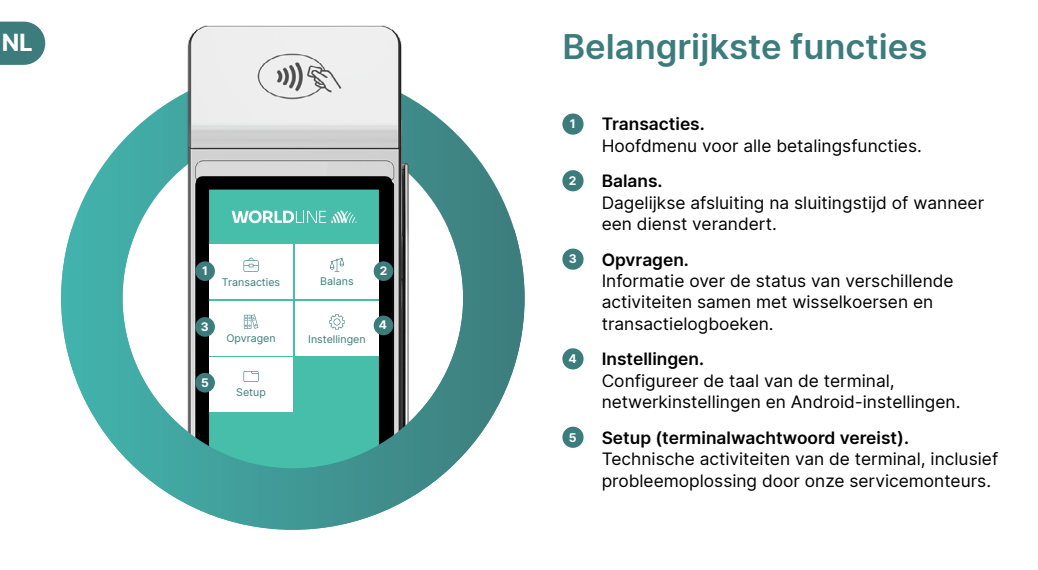

#### **Betalingen accepteren**

De Saturn 1000F2 Portable Flex is jouw veilige en draagbare betaalterminal. Volg deze drie stappen om klaar te zijn om elektronische betalingen te accepteren:

| Stap 1 | Voordat je de terminal voor de eerste keer gebruikt, moet je deze opladen met behulp van het meegeleverde oplaadstation. |
|--------|----------------------------------------------------------------------------------------------------|
| Stap 2 | Druk op 🕜 aan de linkerkant om de terminal aan te zetten.                                                                |
| Stap 3 | De terminal is nu klaar. Je kunt nu betalingen accepteren.                                                               |

Zo eenvoudig is het om betalingen te accepteren met jouw Saturn 1000F2 Portable Flex:

| Stap 1 | <b>Kies transactie en start een boeking.</b><br>Selecteer <transacties> om het transactieoverzicht te openen. Een nieuwe transactie wordt<br/>gestart door <boeking> te selecteren.</boeking></transacties> |
|--------|----------------------------------------------------------------------------------------------------|
| Stap 2 | <b>Voer transactiebedrag in.</b><br>Voer het transactiebedrag in en bevestig met <ok>.</ok>                                                                                                    |
| Stap 3 | <b>Betaling accepteren.</b><br>Het ingevoerde transactiebedrag wordt weergegeven op het scherm van de terminal.<br>De kaarthouder betaalt met een creditcard, debitcard of smartphone.                      |
| Stap 4 | <b>Bon afdrukken.</b><br>De bon wordt afgedrukt. Als er geen bon nodig is, selecteer dan de optie "Geen kopie".                                                                                             |

## NL Dagafsluiting

De dagafsluiting (Totaal saldo) is inclusief het aanleveren en afronden van alle transacties. De dagafsluiting moet minstens één keer per dag worden uitgevoerd, bij voorkeur wanneer de winkel gesloten is. **Let op: transactiebedragen worden pas gecrediteerd nadat de dagafsluiting met succes is uitgevoerd.** 

## Terminalwachtwoord

De terminal heeft een uniek wachtwoord dat bedoeld is om je te beschermen tegen fraude. Houd je wachtwoord geheim. Je vindt jouw terminalwachtwoord op je leveringsbon in de doos.

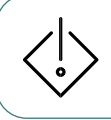

**Opgelet!** De betaalterminal **mag niet tegelijkertijd worden aangesloten op het laadstation** (of communicatiestation) **en de USB-kabel**. Dit kan schade veroorzaken aan de USB-poort van de computer en/of het kassasysteem.

# Ontdek meer betaalfunctionaliteiten en andere nuttige informatie over uw terminal

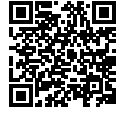

Je vindt alles wat je moet weten over de terminal via de volgende link: worldline.com/nl/saturn1000f2-get-started Scan de QR-code of voer de link in en kom alles te weten over de functionaliteiten die beschikbaar zijn via myPortal, het online platform waarmee je al je transacties kunt bilhouden.

#### Accessoires bestellen

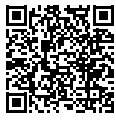

Voor het bestellen van accessoires zoals papierrollen, een reservebatterij of adapter kun je onze webshop raadplegen. Scan de QR-code of ga naar:

support.worldline.com/nl-nl/home/merchants/ material-orders

#### **Ondersteuning nodig?**

Technische ondersteuning 24/7

Admin support: ma-vr van 8:30 tot 17:00. Tel.: 088 - 38 55 001 E-mail: <u>customerservices.nl@worldline.com</u> Website: <u>worldline.com/nl/contacts</u>

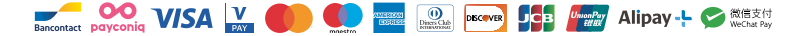

# Be Handleiding Saturn 1000F2 Portable Flex

## Introductie

Beste klant,

We zijn verheugd dat u voor één van onze terminals hebt gekozen. We hebben uw Saturn 1000F2 Portable Flex al uitvoerig getest en gebruiksklaar gemaakt.

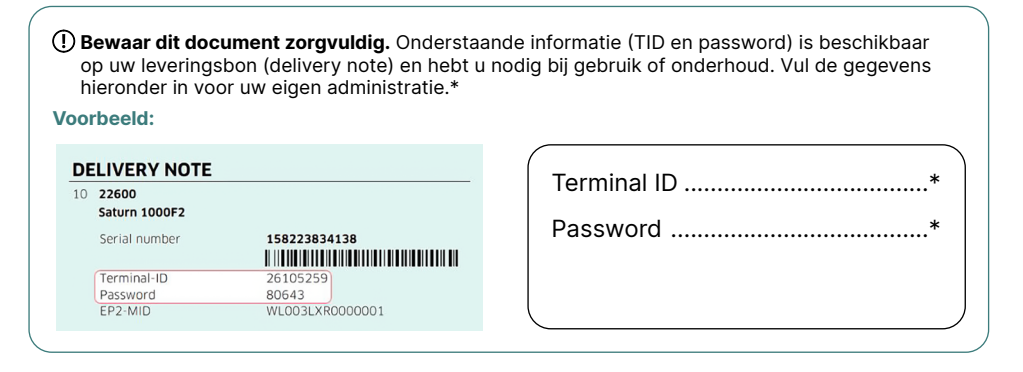

## Wifi-configuratie

| Stap 1                                                                                                    | Stap 2                                                                                                    | Stap 3                                                                                                    | Stap 4                                                                                                    | Stap 5                                                                                                    |
|----------------------------------------------------------------------------------------------------|----------------------------------------------------------------------------------------------------|----------------------------------------------------------------------------------------------------|----------------------------------------------------------------------------------------------------|----------------------------------------------------------------------------------------------------|
| WORLDLINE diffe<br>Transaction<br>Deprogram<br>Coto<br>Coto | Settings       Tm language     >       Service PV     >       Network Setup     >       Android Settings     >       BACX     >                                                                                                    | BB * 0     BA * 0       Performance     Performance       Performance     Performance       Performance <td< td=""><td>Alter of B D Control Control Cont</td><td>Image: Second Second</td></td<> | Alter of B D Control Control Cont | Image: Second Second |
| Instellingen                                                                                                    | Android Settings                                                                                                    | Network & Internet                                                                                                    | Wi-Fi                                                                                                    | Kies uw netwerk                                                                                                    |
| Stap 6                                                                                                    | Stap 7                                                                                                    | Stap 8                                                                                                    | Stap 9                                                                                                    |                                                                                                    |
| 053)     ▼       Por nAmot     mend       Brow passand        Aboved ratios     ▼       Q w e r t y u i o p       a s d f g h j k i       ▲ z x c v b n m C       max     ●                                                                                                    | Converted<br>Converted<br>Converted |                                                                                                    | WORLDLINE MM       Emandmen       Manufacture       Manufacture       Emandmen       Emandmen                                                                                                    |                                                                                                    |
| Voer het Wi-Fi<br>wachtwoord in                                                                                                    | Om terug te gaan<br>klik op <●>                                                                                                    | Open de betaal<br>applicatie                                                                                                    | Klaar voor<br>gebruik                                                                                                    |                                                                                                    |
| Todro or poort m                                                                                                    |                                                                                                    | · ·                                                                                                    | -                                                                                                    | longriikato oomr                                                                                                    |

① Zodra er naast mobiele datacommunicatie ook Wi-Fi beschikbaar is, wordt wifi het belangrijkste communicatietype. Als Wi-Fi niet beschikbaar is, schakelt de betaalterminal automatisch over op 4G/L TE.

### BE Wat vind u in deze doos?

- De terminal (inclusief batterij, 4G simkaart, papierrol), stroomkabel en additionele papierrollen.
- Een laadstation inclusief stroomkabel en adapter.
- Deze handleiding

#### Zo gaat u aan de slag

De terminal is ingesteld op GPRS (4G) communicatie en klaar voor gebruik.

- Begin met het **opladen** van de terminal via onderstaande.
- ② Mocht u de terminal ook via WiFi willen gebruiken, volg dan volg dan de Wifi configuration instructies op pagina 6.
- (3) Hoe u de terminal aanzet, een betaling en dagafsluiting uitvoert leest u op pagina 8 en 9.

#### De nieuwe terminal opladen

De terminal kan op twee manieren worden opgeladen:

- Optie 1: via de adapter direct in de terminal
- Optie 2: via het laadstation

Wegens verschillende voltages is het belangrijk dat u per optie de juiste adapter gebruikt.

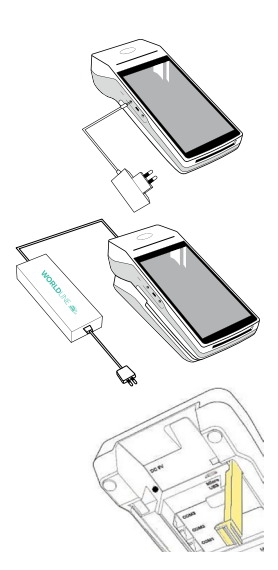

#### Optie 1

- Verwijder aan de linkerzijde het beschermkapje.
- Steek de kleine (SV) adapter in de adapterpoort.

#### Optie 2

- Sluit de lasse stroomkabel aan op de grote (9V) adapter.
- Draai het laadstation om en open de beugel (geel).
- Steek de adapterplug in de poort (aangeduid met DC9V).
- Plaats de terminal op het laadstation.

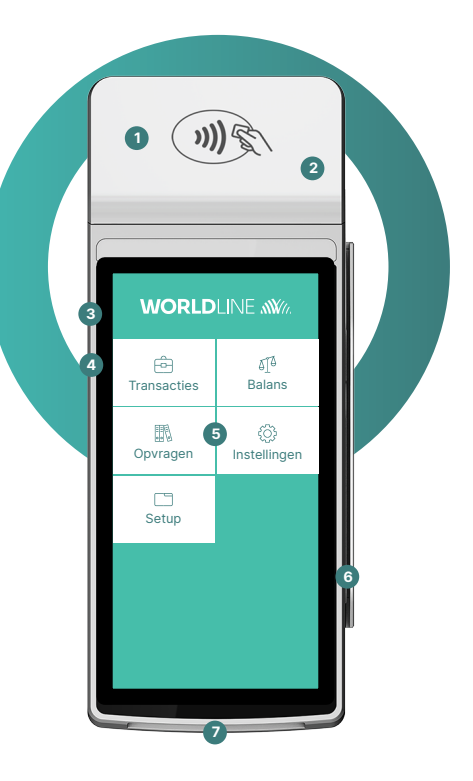

#### **De terminal**

 NFC-lezer voor contactloze betalingen

- 2 Ticketprinter
- 3 Aan/uit-knop 👅
- 4 5V Adapteringang
- 5 Touchscreen met hoofdmenu
- Magneetstrooklezer

Chipkaartlezer Voer kaart in met chip naar boven

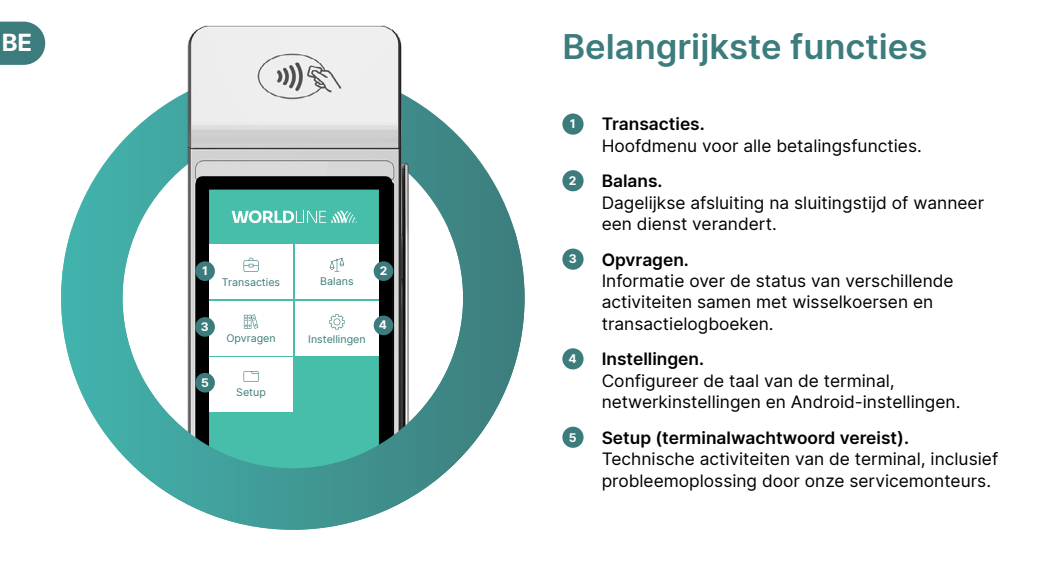

#### Betalingen accepteren

De Saturn 1000F2 Portable Flex is uw veilige en draagbare betaalterminal. Volg deze drie stappen om klaar te zijn om elektronische betalingen te accepteren:

| Stap 1 | Voordat u de terminal voor de eerste keer gebruikt, moet u deze opladen met behulp van het meegeleverde oplaadstation. |
|--------|----------------------------------------------------------------------------------------------------|
| Stap 2 | Druk op 🔞 aan de linkerkant om de terminal aan te zetten.                                                              |
| Stap 3 | De terminal is nu klaar. U kunt nu betalingen accepteren.                                                              |

Zo eenvoudig is het om betalingen te accepteren met uw Saturn 1000F2 Portable Flex:

| Stap 1 | Kies transactie en start een boeking.<br>Selecteer <transacties> om het transactieoverzicht te openen. Een nieuwe transactie wordt<br/>gestart door <boeking> te selecteren.</boeking></transacties> |
|--------|----------------------------------------------------------------------------------------------------|
| Stap 2 | <b>Voer transactiebedrag in.</b><br>Voer het transactiebedrag in en bevestig met <ok>.</ok>                                                                                                    |
| Stap 3 | <b>Betaling accepteren.</b><br>Het ingevoerde transactiebedrag wordt weergegeven op het scherm van de terminal.<br>De kaarthouder betaalt met een creditcard, debitcard of smartphone.               |
| Stap 4 | <b>Ticket afdrukken.</b><br>Het ticket wordt afgedrukt. Als er geen bon nodig is, selecteer dan de optie "Geen kopie".                                                                               |

## **BE** Dagafsluiting

De dagafsluiting (Totaal saldo) is inclusief het aanleveren en afronden van alle transacties. De dagafsluiting moet minstens één keer per dag worden uitgevoerd, bij voorkeur wanneer de winkel gesloten is. **Let op: transactiebedragen worden pas gecrediteerd nadat de dagafsluiting met succes is uitgevoerd.** 

## Terminalwachtwoord

De terminal heeft een uniek wachtwoord dat bedoeld is om u te beschermen tegen fraude. Houd uw wachtwoord geheim. U vindt jouw terminalwachtwoord op uw leveringsbon in de doos.

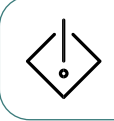

**Opgelet!** De betaalterminal **mag niet tegelijkertijd worden aangesloten op het laadstation** (of communicatiestation) **en de USB-kabel**. Dit kan schade veroorzaken aan de USB-poort van de computer en/of het kassasysteem.

# Ontdek meer betaalfunctionaliteiten en andere nuttige informatie over uw betaalterminal

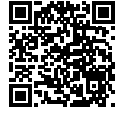

U vindt alles wat je moet weten over de terminal via de volgende link: worldline.com/be/nl/saturn1000f2-get-started Scan de QR-code of voer de link in en kom alles te weten over de functionaliteiten die beschikbaar zijn via myPortal, het online platform waarmee u al uw transacties kunt bilhouden.

#### **Accessoires bestellen**

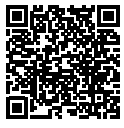

Voor het bestellen van accessoires zoals papierrollen, een reservebatterij of adapter kunt u onze webshop raadplegen. Scan de QR-code of ga naar:

support.worldline.com/nl-be/home/merchants/ material-orders

#### **Ondersteuning nodig?**

Technische ondersteuning 24/7

Ad min support: ma-vr van 8:30 tot 17:00. Tél.: 02 727 8662 E-mail: <u>customerservices.be@worldline.com</u> Website: <u>support.be.worldline.com</u>

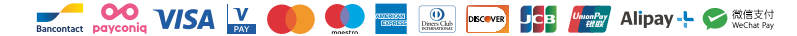

## Manuel Saturn 1000F2 Portable Flex

#### Introduction

Chère cliente, cher client,

Nous sommes heureux que vous ayez choisi l'un de nos terminaux. Votre Saturn 1000F2 Portable Flex a déjà été programmé et est désormais prêt à l'emploi.

| ۲ ()<br>پر     | <b>/euillez conserv</b><br>bassword) sont o<br>et la maintenanc | ver soigneusement ce docu<br>disponibles sur votre bon de<br>e de votre terminal. Veuillez | i <b>men</b><br>livra<br>com | t. Les informations ci-dessous (TID et<br>ison. Vous en aurez besoin pour l'initialisation<br>pléter ces informations ci-contre. |
|----------------|-----------------------------------------------------------------|--------------------------------------------------------------------------------------------|------------------------------|----------------------------------------------------------------------------------------------------|
| Exe            | mple :                                                          |                                                                                            |                              |                                                                                                    |
| <b>D</b><br>10 | ELIVERY NOTE                                                    |                                                                                            |                              | Terminal ID*                                                                                                    |
|                | Serial number                                                   | 158223834138<br>                                                                           |                              | Password*                                                                                                    |
|                | Terminal-ID<br>Password<br>EP2-MID                              | 26105259<br>80643<br>WLO03LXR0000001                                                       |                              |                                                                                                    |
|                | Password<br>EP2-MID                                             | 80643<br>WLO03LXR0000001                                                                   |                              |                                                                                                    |

## **Configuration Wi-Fi**

| Étape 1                                                                                                    | Étape 2                                                         | Étape 3                                                                                                    | Étape 4                                                                                                    | Étape 5                                                                                                    |
|----------------------------------------------------------------------------------------------------|-----------------------------------------------------------------|----------------------------------------------------------------------------------------------------|----------------------------------------------------------------------------------------------------|----------------------------------------------------------------------------------------------------|
| WORLDLINE with<br>Transacties Balans<br>Durington<br>Company<br>Sento                                                                                                    | Settings Tm language Service PV Noteen's Selup Android Settings | Det A = 0     Det A = 0       V     March Andream       V     March Andream       V     March Andrea <td>Pitto O E P •     Pitto Pitto       •     Match &amp; Statement       •     Match &amp; Statement</td> <td>Image: state state</td> | Pitto O E P •     Pitto Pitto       •     Match & Statement       •     Match & Statement | Image: state state |
| Réglages                                                                                                    | Android Settings                                                | Network & Internet                                                                                                    | Wi-Fi                                                                                                    | Choisissez<br>votre réseau                                                                                                    |
| CHERCE OF CONSTRUCTION OF CONSTRUCTION OF CONSTRUCTURANT OF CONSTRUCTURANT OF CONSTRUCTURAN | Clarge 7                                                        |                                                                                                    | WORLDLINE MW       Immation       Attrapt       Enco                                                                                                    |                                                                                                    |
| Entrez votre mot<br>de passe Wi-Fi<br>① Dès qu'un réseau                                                                                                    | Pour revenir<br>cliquez sur < ● ><br>Wi-Fi est disponible.      | Ouvrez l'appl.<br>Payment<br>il devient le type de ci                                                                                                    | Prêt à l'emploi<br>ommunication princip                                                                                                    | al, en supplément                                                                                                    |

① Dès qu'un réseau Wi-Fi est disponible, il devient le type de communication principal, en supplément du réseau mobile. Si la connection Wi-Fi n'est pas accessible, le terminal de paiement basculera automatiquement vers la 4G/LTE.

#### FR Que contient la boîte?

- Votre terminal de paiement (incluant batterie, carte SIM 4G et rouleau de papier), chargeur et rouleaux de papiers supplémentaires.
- Une station de charge avec adaptateur et câble d'alimentation.
- Ce manuel d'utilisation.

#### Pour débuter

Le terminal est configuré pour la communication 4G et prêt à l'emploi.

- (1) Chargez le terminal en suivant les instructions ci-dessous.
- ② Si vous souhaitez utiliser le terminal via Wi-Fi, suivez les instructions de configuration du Wi-Fi à la page 10.
- ③ Vous trouverez comment allumer le terminal, effectuer un paiement et clôturer la journée en pages 12 et 13.

#### Charger le nouveau terminal

Votre terminal peut être rechargé de deux façons:

- Option 1 : via le chargeur du terminal
- Option 2 : via la station de charge

Assurez-vous d'utiliser le câble et/ou chargeur adapté à chaque option car ils présentent des voltages différents.

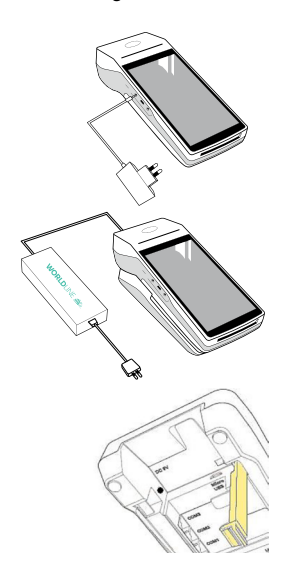

#### **Option 1**

- Retirer le capuchon de protection sur la gauche.
- Branchez le petit adaptateur (5V).

#### **Option 2**

- Connectez le câble d'alimentation à la adaptateur (9V).
- Retournez la station de recharge et ouvrez le support (jaune).
- Branchez la fiche de l'adaptateur dans le port (marqué DC9V).
- Placez le terminal sur la station de recharge.

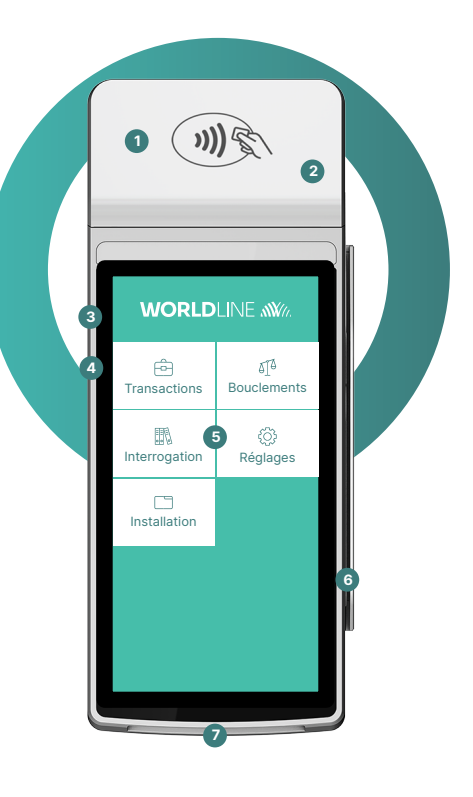

#### Le terminal

- Lecteur NFC pour paiements sans contact
- 2 Imprimante
- 3 Bouton ON/OFF
- 4 5V Entrée adaptateur
- 5 Ecran tactile avec menu principal
- 6 Lecteur bande magnétique

#### Lecteur de carte à puce Insérez la carte avec la puce

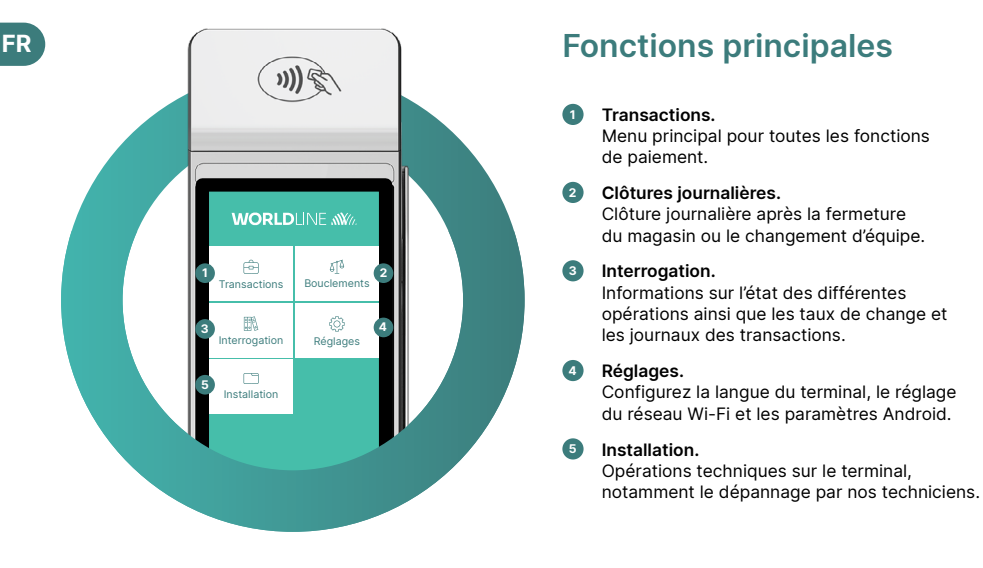

#### Accepter les paiements

Suivez ces 3 étapes pour charger le terminal.

| Etape 1 | Avant la première utilisation, chargez le terminal à l'aide de la station de charge incluse dans la boîte. |  |
|---------|----------------------------------------------------------------------------------------------------|--|
| Etape 2 | Appuyez sur le 👌 sur le côté gauche du terminal.                                                           |  |
| Etape 3 | Votre terminal est prêt. Vous pouvez désormais accepter des paiements.                                     |  |

#### Suivez ces 4 étapes pour accepter les paiements.

| Etape 1 | Sélectionnez transactions et commencez un paiement<br>Cliquez sur <transactions> pour ouvrir l'aperçu des transactions. Ensuite sur <vente> pour lancer<br/>la transaction.</vente></transactions> |
|---------|----------------------------------------------------------------------------------------------------|
| Etape 2 | <b>Entrez le montant</b><br>Saisissez le montant et confirmez le paiement.                                                                                                    |
| Etape 3 | <b>Acceptez le paiement</b><br>Le montant saisi s'affiche sur l'écran du terminal. Le titulaire de carte paie par carte de crédit,<br>de débit ou par smartphone.                                  |
| Etape 4 | Imprimez le reçu<br>Le recu est imprimé. Si aucun recu n'est requis, sélectionnez l'option <sans copie="">.</sans>                                                                                 |

## FR Clôture journalière

La clôture journalière permet de transférer et de finaliser toutes les transactions effectuées. Elle doit être effectuée au moins une fois par jour, de préférence après la fermeture du magasin. Veuillez noter que les montants ne seront crédités qu'après la clôture journalière.

### Mot de passe du terminal

Votre terminal dispose d'un mot de passe unique qui le protège de la fraude. Conservez votre mot de passe en lieu sûr. Vous trouverez le mot de passe du terminal dans le guide de configuration inclus dans la boîte.

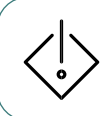

Attention ! Le terminal ne peut pas être connecté à la fois à la station de charge et au câble USB, car cela pourrait endommager le port USB de l'ordinateur et/ou de la caisse enregistreuse.

#### Découvrez plus de fonctionnalités de paiement et d'autres informations utiles sur votre terminal

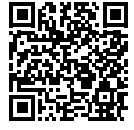

Vous trouverez tout ce que vous devez savoir sur votre terminal sur : worldline.com/be/fr/saturn1000f2-get-started

Scannez le code QR ci-contre ou utilisez le lien ci-dessus pour découvrir toutes les fonctionnalités de votre terminal, y compris celles de myPortal, la plateforme en ligne qui vous permet d'avoir une vue générale de toutes vos transactions.

#### **Commander des accessoires**

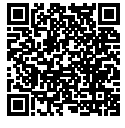

Pour commander des accessoires tels que des rouleaux de papier, une batterie de rechange ou un adaptateur, vous pouvez consulter notre boutige en ligne. Scannez le code QR ou rendez-vous sur :

support.worldline.com/fr-be/home/merchants/ material-orders

#### Des questions ? Contactez-nous !

#### Assistance technique 24/7

Support administratif : du lundi au vendredi de 8h30 à 17h

Tél.: 02 727 86 62

E-mail: customerservices.be@worldline.com Website: worldline.com/be/fr/contacts

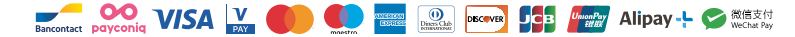